# ระบบบริหารจัดการวิทยานิพนธ์

## **T**∪Ø-Thesis

หอสมุดแห่งมหาวิทยาลัยธรรมศาสตร์

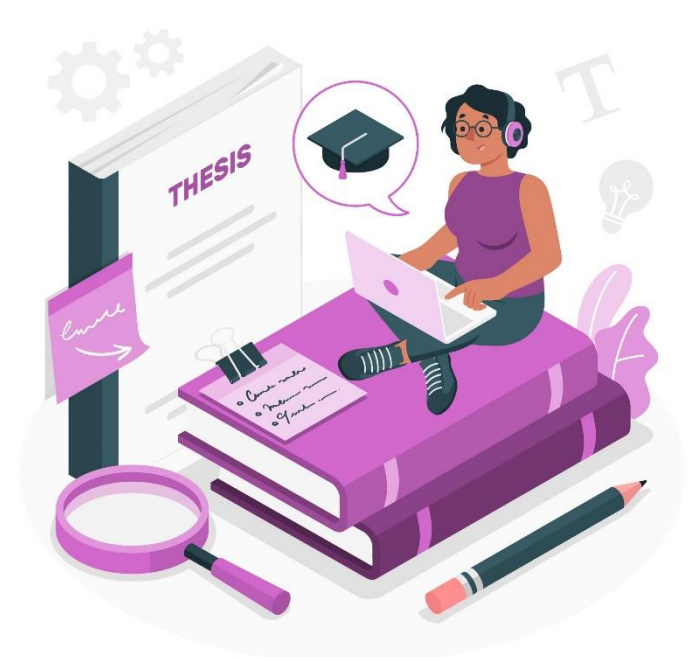

คู่มือการใช้งาน (สำหรับนักศึกษา)

ฉบับปรับปรุงครั้งที่ 10 (กรกฎาคม 2567)

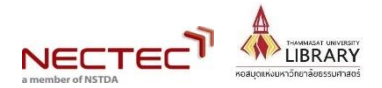

ระบบบริหารจัดการวิทยานิพนธ์ **TU@-Thesis** 

| สา | เรบัญ |
|----|-------|
|    | •     |

| 1. | ระบบ TU e-Thesis คืออะไร                                 | 1 |
|----|----------------------------------------------------------|---|
| 2. | การเข้าสู่ระบบ TU e-thesis                               | 2 |
| 3. | การส่งไฟล์งานวิทยานิพนธ์ สารนิพนธ์                       | 3 |
| 4. | การตรวจสอบผลการคัดลอกของงาน                              | 4 |
| 5. | การลงทะเบียนวิทยานิพนธ์ในระบบ TU e-Thesis                | 7 |
| 6. | การย้อนขั้นตอนการส่งไฟล์วิทยานิพนธ์ 1                    | 0 |
| 7. | การตรวจสอบสถานะงานหลังจากส่งเข้าระบบ TU e-Thesis1        | 1 |
| 8. | การเผยแพร่งานในฐานข้อมูล TU Digital Collections (TUDC) 1 | 4 |

## 1. ระบบ TU e-Thesis คืออะไร

ระบบบริหารจัดการวิทยานิพนธ์ของนักศึกษา ช่วยให้กระบวนการจัดการวิทยานิพนธ์เป็นไปอย่าง ครบวงจร โดยเริ่มตั้งแต่การส่งไฟล์วิทยานิพนธ์ กระบวนตรวจสอบการคัดลอกโดยใช้โปรแกรม CopyCat (Copyright, Academic Work and Thesis Checking System) ไปจนถึงการนำวิทยานิพนธ์ฉบับอิเล็กทรอนิกส์ออก เผยแพร่ รวมทั้งจัดทำเป็นฐานข้อมูลเพื่อตรวจสอบการคัดลอกต่อไปในอนาคต

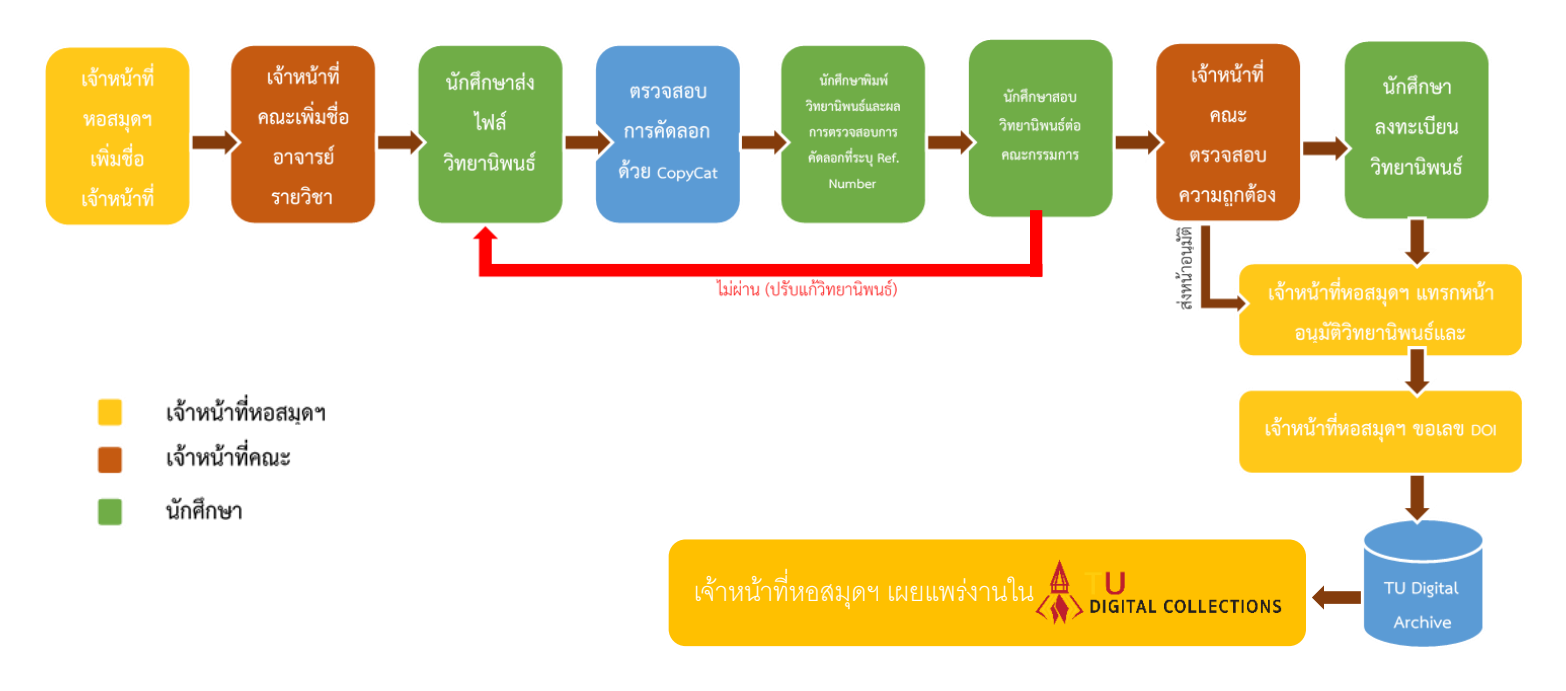

ภาพที่ 1.1 แผนผังแสดงขั้นตอนที่เกี่ยวข้อง (Flowchart) ของระบบ TU e-Thesis

#### 2. การเข้าสู่ระบบ TU e-thesis

2.1 นักศึกษาลงทะเบียนรายวิชาวิทยานิพนธ์ สารนิพนธ์ และการค<sup>้</sup>นคว<sup>้</sup>าอิสระ ที่ระบบของ สำนักงานทะเบียน มหาวิทยาลัยธรรมศาสตร์

2.2 เมื่อลงทะเบียนรายวิชาฯ เรียบร้อยแล้ว เจ้าหน้าที่คณะจะเพิ่มชื่อนักศึกษาในระบบ TU e-Thesis

2.3 นักศึกษาเข้าระบบ TU e-Thesis ได้ที่ https://tuethesis.library.tu.ac.th โดยใช้

Username และ Password เดียวกับ TU Wi-Fi หรือ Account เดียวกับระบบสำนักงานทะเบียนนักศึกษา

| <mark>TU</mark> ©-The | esis    |
|-----------------------|---------|
| Username              | 4       |
| Password              | A       |
|                       |         |
| forgot password       | a Login |

ภาพที่ 2.1 การเข้าระบบ TU e-Thesis

## 3. การส่งไฟล์งานวิทยานิพนธ์ สารนิพนธ์

การส่งไฟล์งานเข้าสู่ระบบสามารถแบ่งออกเป็น 2 กรณี ดังต่อไปนี้

- **3.1 กรณี วิทยานิพนธ์ภาษาไทย** ให้ดำเนินการดังนี้
  - 3.1.1 นักศึกษาคลิกที่ชื่อวิชาเพื่อส่งไฟล์วิทยานิพนธ์เข้าระบบ
  - 3.1.2 พิมพ์ชื่อเรื่องวิทยานิพนธ์
  - 3.1.3 อัพโหลดไฟล์วิทยานิพนธ์ในรูปแบบ PDF

3.1.4 คลิก *"อัพเดตผลการตรวจสอบ"* เพื่อให้ระบบตรวจสอบการคัดลอกวิทยานิพนธ์ ทั้งนี้ นักศึกษาสามารถส<sup>ุ่</sup>งไฟล์เพื่อตรวจสอบการคัดลอกได้ 3 ครั้งต่อวัน

| MyCat                               | 3.1.1 ชื่อวิชา                          |                                                |                                                 |                                                 |                                           |                                          | าพร 🔻 <mark>TH</mark> |
|-------------------------------------|-----------------------------------------|------------------------------------------------|-------------------------------------------------|-------------------------------------------------|-------------------------------------------|------------------------------------------|-----------------------|
| ขั้นตอนการส่งวิทยานิพนธ์ (SC        | :451)                                   |                                                |                                                 |                                                 |                                           |                                          |                       |
| ดรวจวิทเ                            | 3.1.2 พิมพ์                             | เชื่อเรื่องวิทยานิพนธ์<br><sub>สุภทะเบอน</sub> | )<br>เทยานิพนธ์                                 |                                                 | สั้น                                      | 3<br>สุดขั้นตอน                          |                       |
| ชื่อเรื่อง *                        |                                         |                                                |                                                 |                                                 |                                           |                                          |                       |
| ไฟล์วิทยานิพนธ์*                    | 🖄 ยังไม่ได้เลือก                        | เลือก                                          | งรับไฟล์ pdf ที่สร้างจาก Adobe A<br>3.1.3 เลือก | Acrobat หรือ MS Word 2007 ขึ้น<br>1 อัพโหลดไฟล์ | ไปเท่านั้น และขนาดไฟ<br>ว <b>ิทยานิพน</b> | ล่ไม่เกิน 100 MB )<br>ไ <b>อ์ในรูปแบ</b> | บ                     |
|                                     | 🗸 ดกลง 🗅 ยกเลิก (หมายเหตุ อัพโห         | หลดไฟล์ได้ไม่เกิน 3 ไฟล์ต่อวัน )               | PDF จากนั้                                      | ;<br>นกด "ตกลง"                                 |                                           | _                                        |                       |
| 📰 ประวัติการส่งไฟล์ (กดปุ่ม "อัพเดง | เผลการตรวจสอบ" หรือ "refresh" เพื่อแสดง | เผลการตรวจสอบ)<br>2                            | 1.4 คลิก "อัพ                                   | เดตผลการตรว                                     | เจสอบ"                                    | <b>2</b> อัพเคา                          | าผลการครวจสอง         |
| 0                                   | ชื่อเอกสาร                              | © วันเวลาที่ส่ง 🜲                              | 🕜 สถานะ                                         | ความคล้าย (%)                                   | 🗅 ດັນລນັນ                                 | Q ผลตรวจ                                 | 🔒 รายงาน              |
| 🖾 กำลังดำเนินการ 🔘 ใด้รับการตรวจสอ  | บแล้ว   ✔ ผ่านเกณฑ์การตรวจสอบ           |                                                |                                                 |                                                 |                                           |                                          |                       |
|                                     |                                         |                                                |                                                 |                                                 |                                           |                                          |                       |

ภาพที่ 3.1 การจัดส่งไฟล์งานเข้าสู่ระบบ TU e-Thesis

**3.2 กรณี วิทยานิพนธ์ภาษาต่างประเทศ** นำไฟล์งานเดียวกันนี้ส่งเข้าระบบ TU e-Thesis โดย ดำเนินการเช่นเดียวกันกับวิทยานิพนธ์ภาษาไทยในข้อ 3.1

แต่จะพิจารณาผลความคล้ายของงานจากโปรแกรม Turnitin โดยนักศึกษาส่งไฟล์วิทยานิพนธ์ เพื่อตรวจสอบการคัดลอกด้วยโปรแกรม Turnitin นำผลความคล้ายของงานให้คณะกรรมการพิจารณา โดย นักศึกษาสามารถขอใช้บริการ Plagiarism Checking หรือ ตรวจความคล้ายด้วยตนเองเลือก Turnitin เพื่อรับ Class id และ Enrollment Key ได้ที่ <u>www.library.tu.ac.th</u> เมนู U-services

หมายเหตุ : โปรแกรม Turnitin สามารถตรวจสอบความคล้ายได้ทั้งภาษาไทยและภาษาอังกฤษ ครอบคลุม ฐานข้อมูลต่างๆ ที่หอสมุดๆ บอกรับ ฐานข้อมูลมหาวิทยาลัยในประเทศและต่างประเทศ รวมถึงฐานข้อมูลที่เป็น Open access โดย แต่ละคณะสามารถพิจารณาผลความคล้ายจาก โปรแกรม Turnitin ได้ทั้งงานภาษาไทยและภาษาอังกฤษตามแต่ละคณะพิจารณา

#### 4. การตรวจสอบผลการคัดลอกของงาน

การตรวจสอบผลการคัดลอก สั่งพิมพ์เอกสาร และการลงทะเบียน สามารถทำได้ดังนี้ 4.1 เมื่อส่งไฟล์วิทยานิพนธ์เข้าระบบฯ แล้ว ระบบจะแสดงสถานะแจ้งว่า "*ได้รับผลการตรวจสอบ แล้ว*" นักศึกษาสามารถดูผลการตรวจได้โดยคลิกที่รูปแว่นขยาย **q**ตรงเมนู "*ผลตรวจ*" ระบบจะแสดงข้อมูล โดยบอกเปอร์เซ็นต์ความคล้ายของทั้งเอกสารพร้อมแจ้งแหล่งที่มาของข้อความที่คล้าย

| 1y <b>C</b> at                                        |                                                                     |                                                                                                    |                      |                            |                     | Student Test             | TH E                 |  |
|-------------------------------------------------------|---------------------------------------------------------------------|----------------------------------------------------------------------------------------------------|----------------------|----------------------------|---------------------|--------------------------|----------------------|--|
| ้นดอนการส่งวิทยานิพนธ์ (T                             | S202)                                                               |                                                                                                    |                      |                            |                     |                          |                      |  |
| ดรวจวิท                                               | 1)<br>เขานิพนธ์                                                     | ลงทะเว้                                                                                                    | 2<br>มียนวิทยานิพนธ์ |                            | 3<br>สิ้นสุดขั้นเ   | ดอน                      |                      |  |
| ชื่อเรื่อง*                                           | <b>ชื่อเรื่อง*</b> วิทยานิพนธ์                                      |                                                                                                    |                      |                            |                     |                          |                      |  |
| ไฟล์วิทยานิพนธ์*                                      | 🌲 ยังไม่ได้เลือก                                                    | เลือก ( รองรับไฟด์ pdf ที่สร้างจาก Adobe Acrobat หรือ MS Word 2007 ขึ้นไปเท่านั้น และขนาดไฟด์ไม่เกิน 100 MB ) |                      |                            |                     |                          |                      |  |
|                                                       | 🖌 คออง 🏷 ยอเอีก (หมายเหตุอัพโหอด้                                   | ไฟล์ได้ไม่เกิน 3 ไฟล์ต่อวัน )                                                                                 |                      |                            |                     |                          |                      |  |
|                                                       |                                                                     |                                                                                                    |                      |                            |                     |                          |                      |  |
| ี่ ี ประวัติการส่งไฟล์ ( <mark>กดปุ่ม "อัพเด</mark>   | ทผลการตรวจสอบ" หรือ "refresh" เพื่อแสดงผล                           | การตรวจสอบ)                                                                                                   |                      | คลิกที่ "                  | ผลตรวจ"             | 🛿 อัพเดทผลกา             | รดรวจสอบ             |  |
| ≡ี ประวัติการส่งไฟล์ ( <mark>กคปุ่ม "อัพเด</mark><br> | ษ สมเส<br>ทผลการตรวจสอบ" หรือ "refresh" เพื่อแสดงผล<br>⊜ ชื่อเอกสาร | การตรวจสอบ)<br>© วันเวลาที่ส่ง จ                                                                              | ร 🕼 สถานะ            | คลิกที่ "<br>ความคล้าย (%) | ผลตรวจ"<br>Deivanin | 🕫 อัพเดทผลกา<br>Q ผลตรวจ | รดรวจสอบ<br>🕀 รายงาน |  |

ภาพที่ 4.1 การตรวจสอบผลความคล้ายของงาน

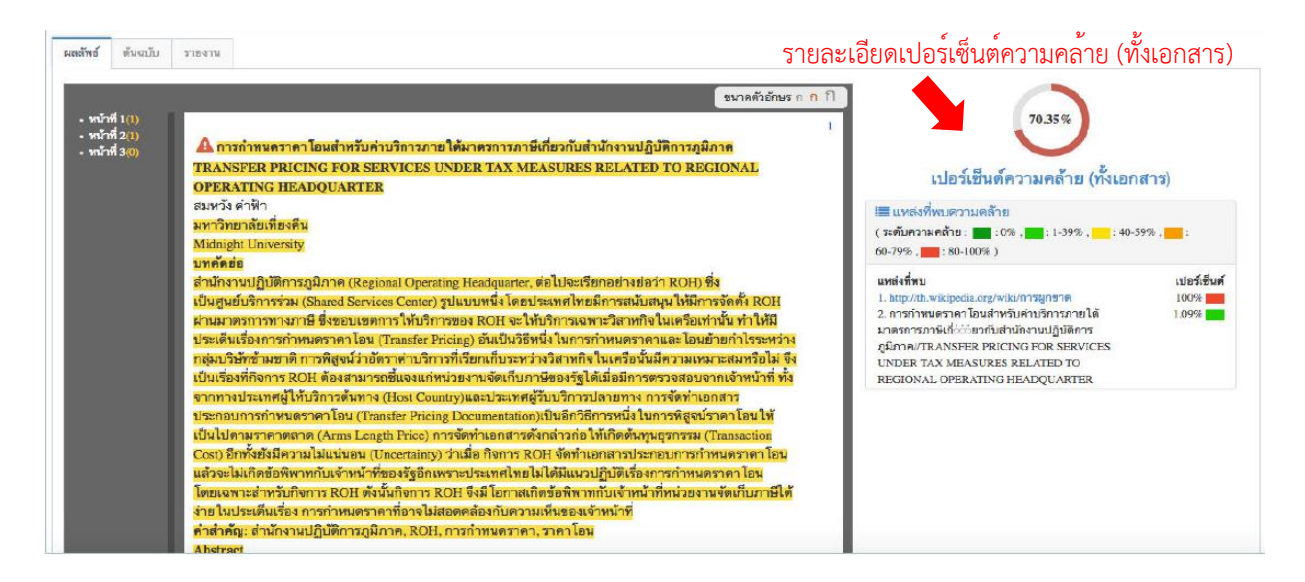

ภาพที่ 4.2 หน้าจอแสดงผลความคล้ายของงาน

หากพบว่าผลงานมีความคล้ายของเนื้อหา นักศึกษาสามารถพิจารณาปรับแก้ไขเนื้อหาในส่วนที่พบ ความคล้ายโดยอ่านวิเคราะห์ สังเคราะห์เนื้อหา โดยใช้สำนวนภาษาของตนเองพร้อมตรวจสอบการอ้างอิงทั้งใน เนื้อหาและบรรณานุกรมอย่างถูกต้อง

4.2 การสั่งพิมพ์ หรือ ดาวน์โหลด เอกสารให้นักศึกษาคลิกที่ *"ผลตรวจ"* จากนั้นคลิกที่ *"ต้นฉบับ"* และ "*รายงานผลการตรวจวิทยานิพนธ์"* ซึ่งระบุหมายเลขอ้างอิง (Reference number) โดยสั่งพิมพ์เอกสาร จากระบบเพื่อนำไปใช้ในการสอบวิทยานิพนธ์

4.3 หากคณะกรรมการสอบวิทยานิพนธ์พิจารณาแล้วมีมติให้วิทยานิพนธ์มีสถานะ "ไม่ผ่าน" หรือ "ผ่านอย่างมีเงื่อนไข" นักศึกษาต้องปรับแก้วิทยานิพนธ์ตามคำแนะนำของกรรมการสอบ และส่งเข้า ระบบ TU e-Thesis จนกว่าอาจารย์ที่ปรึกษาจะลงนามในรายงานผลการตรวจวิทยานิพนธ์ และให้วิทยานิพนธ์มี สถานะเป็น "ผ่าน"

4.4 เมื่อสอบผ่าน ให้นักศึกษาจัดทำวิทยานิพนธ์ให้เป็นไปตามรูปแบบ (format) ที่หอสมุดๆกำหนด (ดูรูปแบบการจัดทำวิทยานิพนธ์ได้ที่ <u>https://www.library.tu.ac.th/</u> เมนู RESEARCH SUPPORTเลือก RESEARCH GUIDES ) และส่งไฟล์ฉบับสมบูรณ์เข้าระบบ TU e-Thesis อีกครั้ง จากนั้นนำเสนอไฟล์วิทยานิพนธ์ ฉบับแก้ไขล่าสุดให้กับกรรมการสอบพิจารณาอีกครั้ง โดยอาจสั่งพิมพ์ หรือ ดาวน์โหลดไฟล์ [1] ต้นฉบับวิทยานิพนธ์
[2] รายงานผลการตรวจวิทยานิพนธ์จากระบบ TU e-Thesis เพื่อให้อาจารย์ที่ปรึกษาลงนามและ [3] หน้าอนุมัติ ที่ กรรมการสอบลงนามเรียบร้อยแล้ว 1 ชุด ให้กับเจ้าหน้าที่คณะเพื่อตรวจรับไฟล์วิทยานิพนธ์ในระบบ

ทั้งนี้ ในส่วนของ หน้าอนุมัต<u>ิ ให้นักศึกษาพิมพ์หน้าอนุมัติที่ยังไม่มีเลข reference number</u> เพื่อนำไปให้คณะกรรมการลงนาม และส่งหน้าอนุมัติที่มีลายเซ็นคณะกรรมการให้กับเจ้าหน้าที่คณะ เจ้าหน้าที่ คณะจะเป็นผู้รวบรวมหน้าอนุมัติตัวจริง และนำส่งให้กับหอสมุดๆเพื่อไปแทรกในระบบ Tu e-thesis แทนที่ หน้าอนุมัติที่ในระบบๆ ที่มีเลข Reference number ต่อไป

| พธ์ ต้นฉบับ | รายงาน                                                      |                                                                                                    |                                          |   |   |
|-------------|-------------------------------------------------------------|----------------------------------------------------------------------------------------------------|------------------------------------------|---|---|
| 20170215_1  | 10751_5330_final.pdf                                        | 2 / 3                                                                                                    | Ċ                                        | Ŧ | ē |
|             | การผูกขาด (อังกฤษ: r<br>หนึ่ง (ต่างจากการผกขาดการเ          | monopoly) เกิดเมื่อบุคคลหรือวิสาหกิจหนึ่งเป็นผู้ผลิตรายเดียวร<br>ชื้อ (monoosonv) ซึ่งเกี่ยวข้องกับการควบคมตลาดเพื่อซื้อสินเ | ของโภคภัณฑ์อย่าง<br>ค้าและบริการของ      |   |   |
|             | บุคคลหรือวิสาหกิจหนึ่ง และก                                 | าารผูกขาดโดยผู้ขายเพียงน้อยราย (oligopoly) ซึ่งประกอบด้วยบ                                                                   | ุคคลหรือวิสาหกิจ                         |   |   |
|             | ไม่กีรายครอบง้าอุตสาหกรรมห<br>บริการ ขาดสินค้าทดแทนที่อยู่: | หนึ่ง) ฉะนั้น การผูกขาดจึงมีลักษณะขาดการแข่งขันทางเศรษฐกิจ<br>รอดได้ และการมีราคาผูกขาดสูงเกินต้นทุนเพิ่มต่อหน่วย (margina   | เพื่อผลิตสินค้าหรือ<br>al cost) ของสถาน  |   |   |
|             | ธุรกิจมาก ซึ่งนำสู่กำไรผูกขาดส                              | สูง กริยา "ผูกขาด" หม <sup>้</sup> ายถึง กระบวนก <sup>1</sup> รซึ่งบริษัทได้มาซึ่งความ                                       | เสามารถเพิ่มราคา                         |   |   |
|             | หรือตัดคู่แข่ง ในทางเศรษฐศาล<br>อำนาจทางตลาดอย่างสำคัญ เ    | สตร์ การผูกขาดเป็นผู้ขายรายเดียว ในวิชากฎหมาย การผูกขาด ศ<br>นั่นคือ อำนาจตั้งราคาสูงเกิน แม้การผูกขาดอาจเป็นธุรกิจขนาด      | iอ สถานธุรกิจซึ่งมี<br>ไหญ่ แต่ขนาดมิใช่ |   |   |
|             | ลักษณะของการผูกขาด ธุรกิจข                                  | ขนาดเล็กยังอาจมีอำนาจเพิ่มราคาในอุตสาหกรรม (หรือตลาด) ข                                                                      | นาดเล็กได้ กองทุน                        |   |   |
|             | ไฟล์ต้น                                                     | ฉบับงานจะปรากฎหมายเลขอ้างอิง 🥿                                                                                               |                                          |   |   |
|             |                                                             | 7                                                                                                    | Ref. code: 25595807011274RMI             |   |   |

|                                                       | รายงานผลการตรวจสอบเอกส                     | สาร  |
|-------------------------------------------------------|--------------------------------------------|------|
| ชื่อ-นามสกุล                                          |                                            |      |
| ชื่อเอกสาร                                            | ทดสอลระบบ MyCat                            |      |
| อาจารยที่ปรึกษา                                       |                                            |      |
| คณะ                                                   | คณะวารสารศาสตร์และสื่อสารมวลชน             |      |
| ปีการศึกษา                                            | 2559                                       |      |
| เปอร์เซ็นต์ความคล้าย                                  | 70.35 % (ตรวจ ณ วันที่ 15 กุมภาพันธ์ 2560) |      |
| 10 อันดับแหล่งที่พบความคล้<br>1 http://th.wikipedia.c | าย<br>ภาย/wiki/การผกชาด                    | 100% |

ภาพที่ 4.4 หน้าจอแสดงผลรายงานการตรวจเอกสาร

หมายเหตุ: กรณีที่นักศึกษาพบว่าไฟล์วิทยานิพนธ์ที่ส่งเข้าระบบมีข้อมูลไม่ถูกต้อง ให้ติดต่อเจ้าหน้าที่คณะเพื่อย้อน สถานะกลับไปแก้ไขข้อมูลให้ถูกต้อง

ระบบบริหารจัดการวิทยานิพนธ์ **TU@-Thesis** 

#### 5. การลงทะเบียนวิทยานิพนธ์ในระบบ TU e-Thesis

5.1 เมื่อเจ้าหน้าที่คณะตรวจรับไฟล์วิทยานิพนธ์ในระบบแล้ว ให้นักศึกษาลงทะเบียนข้อมูล วิทยานิพนธ์ในระบบ โดยกรอกข้อมูลวิทยานิพนธ์ประกอบด้วย ภาษาของวิทยานิพนธ์ ชื่อเรื่องวิทยานิพนธ์ คำ สำคัญ บทคัดย่อ เป็นภาษาไทยและภาษาอังกฤษ

ส่วนของข้อมูลที่เป็นภาษาอังกฤษ ให้เป็นไปตามหลักการเขียนภาษาอังกฤษ ได้แก่ ชื่อ – นามสกุล ให้ขึ้นต้นด้วยตัวอักษรตัวพิมพ์ใหญ่ เช่น Chaiyasit Jaidee ชื่อเรื่องวิทยานิพนธ์ ขึ้นต้นด้วยอักษร ตัวพิมพ์ใหญ่ และขึ้นต้นด้วยตัวพิมพ์ใหญ่ กรณีที่เป็นชื่อเฉพาะ เช่น หน่วยงาน จังหวัด ประเทศ เป็นต้น <u>ตัวอย่าง</u> Comparative study on central administration in the Kingdom of Thailand and Lao People Democratic Republicส่วนของคำสำคัญ ให้คั่นแต่ละคำด้วยเครื่องหมาย ;

| นการส่งวิทยานิพนธ์ (TS202)               |                                          |                                   |
|------------------------------------------|------------------------------------------|-----------------------------------|
| ดรวจจิทยานิพนธ์                          | <ul> <li>ลงทะเบียนวิทยานิทนธ์</li> </ul> | 3 สินสุดขั้นตอน                   |
| รหัสนักดึกษา                             | 1100000011                               |                                   |
| ชื่อ-นามสกุล ผู้แต่ง (ภาษาไทย)           | Student Test                             |                                   |
| ชื่อ-นามสกุล อาจารย์ที่ปรึกษา (ภาษาไทย)  | Instructor Test                          |                                   |
| คณะ                                      | ดณะวิศวกรรมศาสตร์                        |                                   |
| ภาษาของวิทยานิพนธ์*                      | Thai (tha) 🔻                             | 🥜 5.1กรอกรายละเอียดของวิทยานิพนธ์ |
| ชื่อวิทยานิพนธ์/สารนิพนธ์ (ภาษาไทย) *    |                                          |                                   |
| ชื่อวิทยานิพนธ์/สารนิพนธ์ (ภาษาอังกฤษ) * |                                          |                                   |
|                                          |                                          |                                   |

ภาพที่ 5.1 หน้าจอลงทะเบียนวิทยานิพนธ์

หมายเหตุ: กรณีที่นักศึกษาทำงานเป็นภาษาอังกฤษ และมีชื่อภาษาอังกฤษเท่านั้น ให้ใส่ชื่อภาษาอังกฤษทั้ง 2 ช่อง หรือ ใส่ – ในช่องชื่อวิทยานิพนธ์ (ภาษาอื่นๆ) 5.2 เลือกการเผยแพร่เอกสาร มี 3 กรณี ดังนี้

5.2.1 **เผยแพร่** กรณีที่นักศึกษาประสงค์จะเผยแพร่งานโดยงานของนักศึกษาจะถูกเผยแพร่ ให้สามารถอ่านและดาวน์โหลดได้ที่ฐานข้อมูล TU Digital Collections (TUDC)

5.2.2 **เผยแพร่แบบมีเงื่อนไข** ซึ่งจะมีการกำหนดระยะเวลาของการเผยแพร่หลังจากการส่ง วิทยานิพนธ์ ให้นักศึกษาดาวน์โหลดแบบฟอร์มขอไม่เผยแพร่/เผยแพร่แบบมีเงื่อนไข และ กรอกข้อมูลใน แบบฟอร์มแบบฟอร์ม ให้อาจารย์ที่ปรึกษาลงนาม จากนั้นนำส่งเจ้าหน้าที่คณะพร้อมกับหน้าอนุมัติ

5.2.3 **ไม่เผยแพร่** กรณีประสงค์จะไม่เผยแพร่วิทยานิพนธ์นักศึกษาดาวน์โหลดแบบฟอร์ม ขอไม่เผยแพร่/เผยแพร่แบบมีเงื่อนไข และ กรอกข้อมูลในแบบฟอร์ม ให้อาจารย์ที่ปรึกษาลงนาม จากนั้นนำส่ง เจ้าหน้าที่คณะพร้อมกับหน้าอนุมัติ

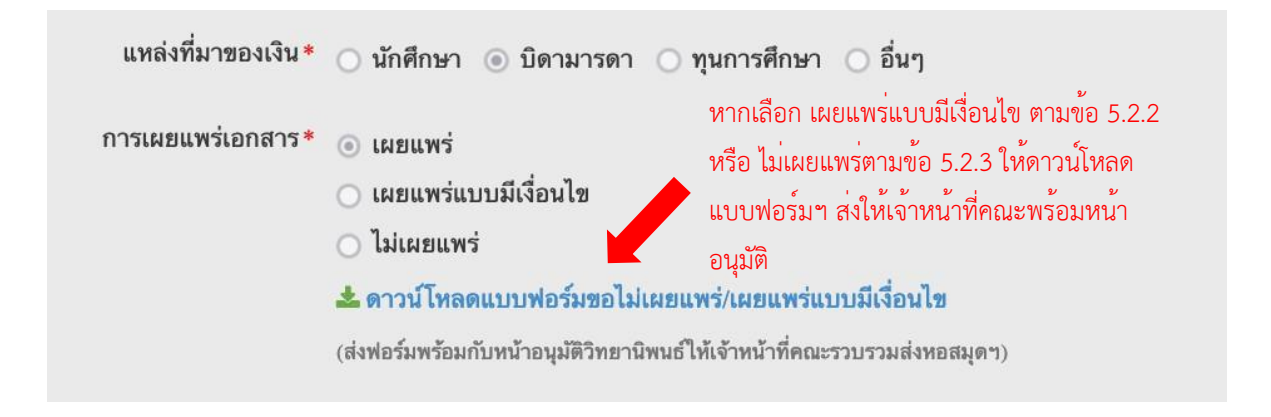

ภาพที่ 5.1 การเลือกเผยแพร่/ไม่เผยแพร่เอกสาร

|       | คอสมุขสร้องหรือสารที่สีสสรมการอย่าง<br>1                                          |
|-------|-----------------------------------------------------------------------------------|
|       | แบบฟอร์มคำร้องไม่เผยแพร่วิทยานิพนธ์ สารนิพนธ์ และการค้นคว้าอิสระ                  |
|       | วันที                                                                             |
| เรียน | ผู้อำนวยการหอสมุดแห่งมหาวิทยาลัยธรรมศาสตร์                                        |
|       | ข้าหเจ้ารหัสบักศึกษา                                                              |
|       | นักศึกษาระคับ                                                                     |
|       | อีเมลโทรศัพท์                                                                     |
|       | มีความประสงค์ขอ                                                                   |
|       | 🗆 ไม่เผยแพร่ ระบุเหตุผล                                                           |
|       | 🔲 เผยแพร่แบบมีเงื่อนไข ระบุเหตุผลและเงื่อนไข                                      |
|       | ของวิทยานิหนอ์ สารนิพนอ์ และการค้นคว้าอิสระของข้าพเจ้าทั้งในรูปแบบตัวเล่ม และไฟล่ |
|       | อิเล็กทรอนิกส์ ในชื่อเรื่อง                                                       |
|       | ข้าพเจ้าขอรับรองว่าข้อความข้างตันเป็นจริงหุกประการ                                |
|       | ขอแสดงความนับเรือ                                                                 |
|       | ลงชื่อนักศึกษา                                                                    |
|       | ความเห็นของอาจารย์ที่ปรึกษา                                                       |

ภาพที่ 5.2 ตัวอย่างแบบฟอร์มคำร้องไม่เผยแพร่วิทยานิพนธ์ สารนิพนธ์ และการค้นคว้าอิสระ

5.3 คลิก "ลงทะเบียน" เมื่อกรอกข้อมูลเรียบร้อยแล้ว

| ไฟล์ริทยานิพนธ์ฉบับสมบูรณ์ (pdf)               | 20170118_194434_11_final.pdf | 📩 ดาวน์โหลด                                       |
|------------------------------------------------|------------------------------|---------------------------------------------------|
| ไฟล์วิทยานิพนธ์ฉบับสมบูรณ์ (docx.tex)*         | 🔺 ยังไม่ได้เลือก             | เลือก (ไฟล์ docx, tex โดยขนาดไฟล์ไม่เกิน 100 MB ) |
| ไฟล์ประกอบอื่นๆ<br>(เช่น รูป วิดีโอ เสียง ฯลฯ) | เดือก                        |                                                   |
|                                                |                              |                                                   |
|                                                | 🗸 ลงหะเมียน 🧳 ยกเล้ก         |                                                   |
|                                                | 5.3 คลิกที่ "ลงห             | ทะเบียน"                                          |

ภาพที่ 5.2 หน้าจอลงทะเบียน

หมายเหตุ: กรณีระบบแจ้งเตือน Session timeout (เวลาที่ใช้งานทั้งระบบ 2 ชั่วโมง) ให้ทำการเข้าระบบใหม่ หรือ ให้ตรวจทานข้อมูลให้เรียบร้อย และเตรียมข้อมูลให้ถูกต้องก่อนทำการลงทะเบียน

ระบบบริหารจัดการวิทยานิพนธ์ **TU@-Thesis** 

## 6. การย้อนขั้นตอนการส่งไฟล์วิทยานิพนธ์

6.1 กรณี 1 เจ้าหน้าที่คณะกดตรวจรับวิทยานิพนธ์ (Approve) ในระบบแล้ว แต่นักศึกษา ยังไม่ลงทะเบียนข้อมูลวิทยานิพนธ์ในระบบ TU e-Thesis ให้ติดต่อเจ้าหน้าที่คณะเพื่อย้อนขั้นตอนการส่ง วิทยานิพนธ์เพื่อกลับไปอัพโหลดไฟล์ที่ถูกต้องเข้าระบบ

6.2 กรณีที่ 2 นักศึกษาลงทะเบียนข้อมูลวิทยานิพนธ์ในระบบแล้ว ให้ติดต่อเจ้าหน้าที่คณะเพื่อทำ บันทึกแจ้งมายังหอสมุดฯ เพื่อให้ดำเนินการย้อนขั้นตอนให้โดยระบุรายรายละเอียดที่ต้องการแก้ไขมาด้วย

6.3 เมื่อแก้ไขไฟล์วิทยานิพนธ์ในระบบแล้วให้ส่งเอกสารตามข้อหัวข้อที่ 3. การส่งไฟล์งาน วิทยานิพนธ์ สารนิพนธ์

6.4 เมื่อเจ้าหน้าที่คณะตรวจรับไฟล์วิทยานิพนธ์ในระบบเรียบร้อยแล้ว ให้นักศึกษาลงทะเบียนข้อมูล วิทยานิพนธ์ในระบบอีกครั้ง

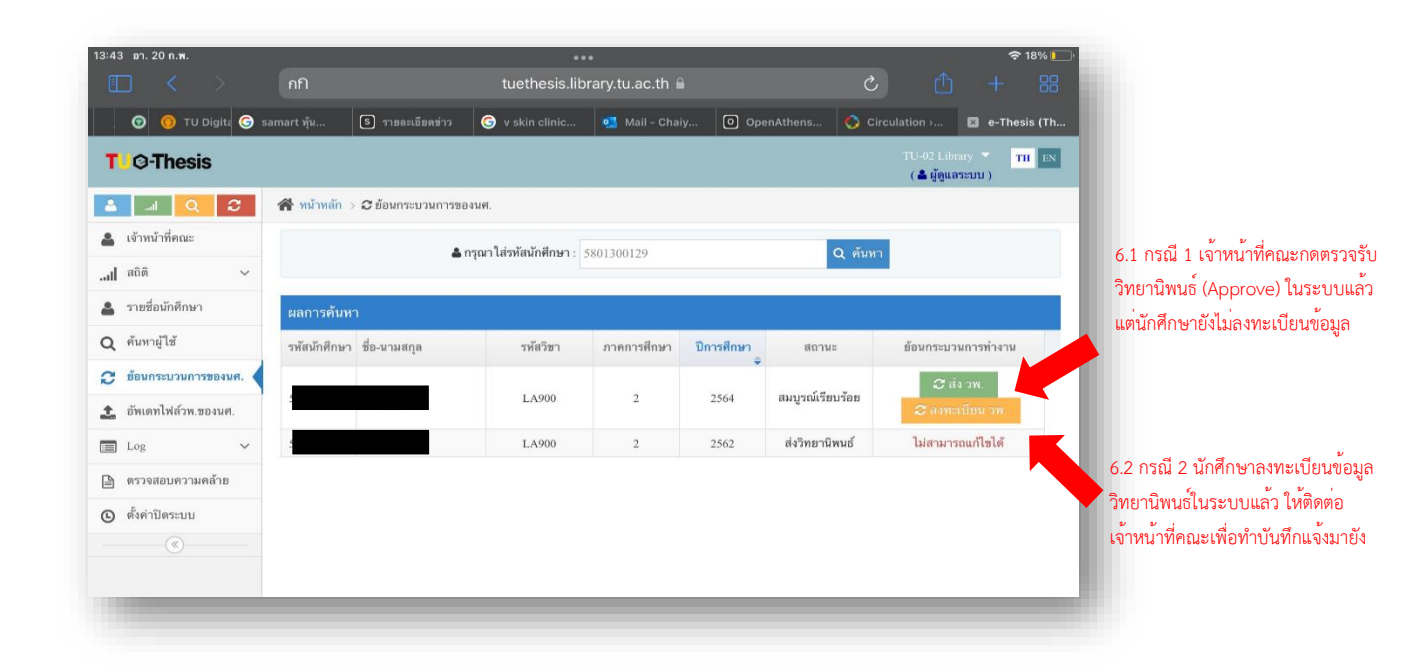

หมายเหตุ : หากนักศึกษาพบว่าข้อมูลวิทยานิพนธ์ไม่ถูกต้องหลังจากที่ลงทะเบียนข้อมูลวิทยานิพนธ์เสร็จสิ้นแล้วให้ ติดต่อเจ้าหน้าที่คณะเพื่อกรอกคำร้องขอแก้ไขข้อมูลวิทยานิพนธ์ในระบบ TU e-Thesis การดำเนินการ**ขอย้อนขั้นตอนเพื่อแก้ไข** ไฟล์วิทยานิพนธ์ควรดำเนินการให้เสร็จสิ้นก่อนส่งหน้าอนุมัติมายังหอสมุดฯ เพราะหากวิทยานิพนธ์เผยแพร่แล้วจะไม่สามารถ ย้อนขั้นตอนได้ และก่อนวันสุดท้ายของภาคการศึกษา

## 7. การตรวจสอบสถานะงานหลังจากส่งเข้าระบบ TU e-Thesis

7.1 สถานะอยู่ระหว่างตรวจสอบ/รอหน้าอนุมัติจากคณะ วิทยาลัย สถาบัน

เมื่อนักศึกษาลงทะเบียนในระบบเรียบร้อยแล้วจะปรากฎตามข้อความ "ยินดีด้วยค่ะ คุณได้ ลงทะเบียนวิทยานิพนธ์เสร็จเรียบร้อยแล้ว" ซึ่งสถานะวิทยานิพนธ์คือ อยู่ระหว่างตรวจสอบ/รอหน้าอนุมัติจาก คณะ วิทยาลัย สถาบัน

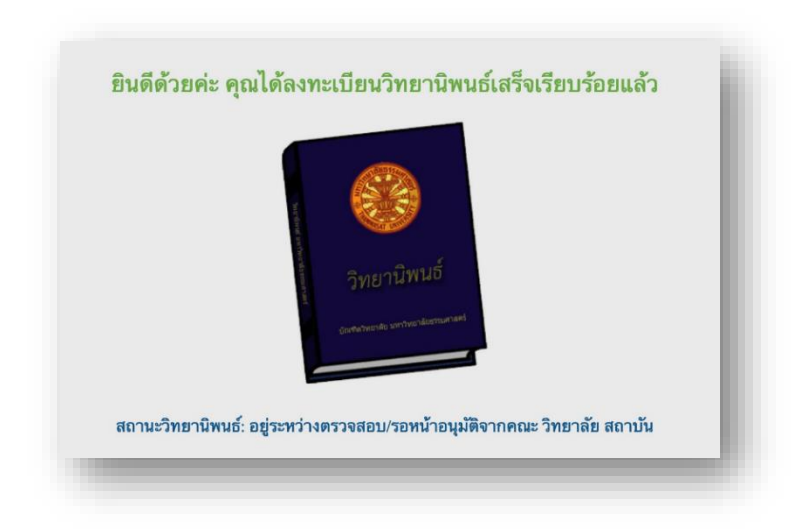

ภาพที่ 7.1 สถานะวิทยานิพนธ์: อยู่ระหว่างตรวจสอบ/รอหน้าอนุมัติจากคณะ วิทยาลัย สถาบัน

7.2 สถานะได้รับหน้าอนุมัติ/รอดำเนินการส่งขอ DOI

เมื่อเจ้าหน้าที่คณะฯ ส่งหน้าอนุมัติให้กับทางหอสมุดเรียบร้อยแล้ว สถานะจะเปลี่ยนเป็น "ได้รับ หน้าอนุมัติแล้วและรอดำเนินการส่งขอ DOI" ซึ่งหอสมุดฯ จะดำเนินการส่งงานของนักศึกษาเพื่อขอเลข รหัส ทรัพยากรสารสนเทศดิจิทัล หรือ Digital Object Identifier ดำเนินการภายใน 15 วันทำการ

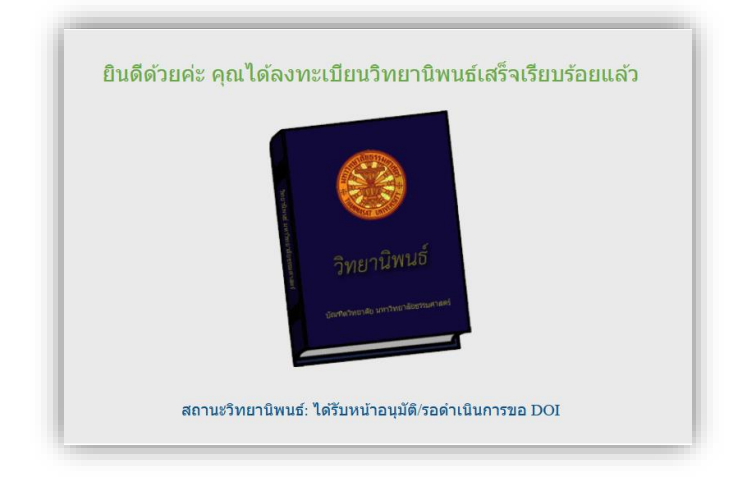

ภาพที่ 7.2 สถานะวิทยานิพนธ์: ได้รับหน้าอนุมัติ/รอดำเนินการส่งขอ DOI

7.3 สถานะอยู่ระหว่างขอ DOI

หอสมุดฯ ส่งงานของนักศึกษาเพื่อขอเลข รหัสทรัพยากรสารสนเทศดิจิทัล หรือ Digital Object Identifier โดยรอดำเนินกลับภายใน 3 วันทำการ

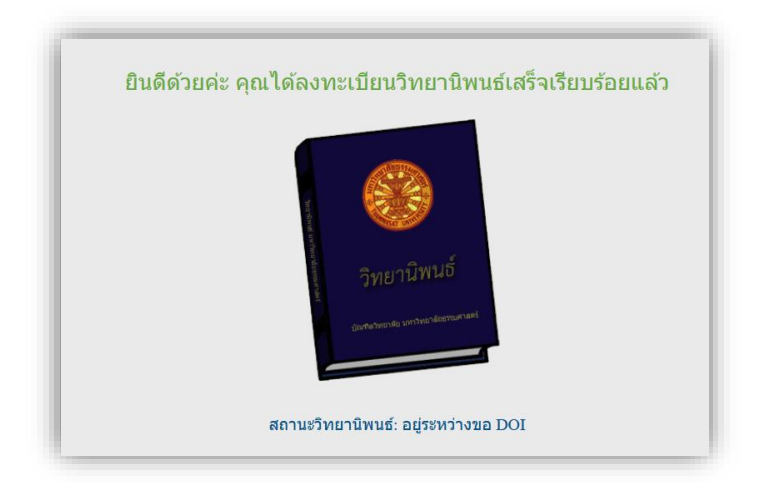

ภาพที่ 7.3 สถานะวิทยานิพนธ์: อยู่ระหว่างขอ DOI

7.4 สถานะได้รับ DOI สมบูรณ์เรียบร้อย
 สถานะเมื่อได้รับเลข DOI เรียบร้อยแล้ว และจะเผยแพร่ใน TU Digital Collections
 (TUDC) ภายใน 3 วันทำการหรือเผยแพร่แล้วที่ <u>https://digital.library.tu.ac.th</u>

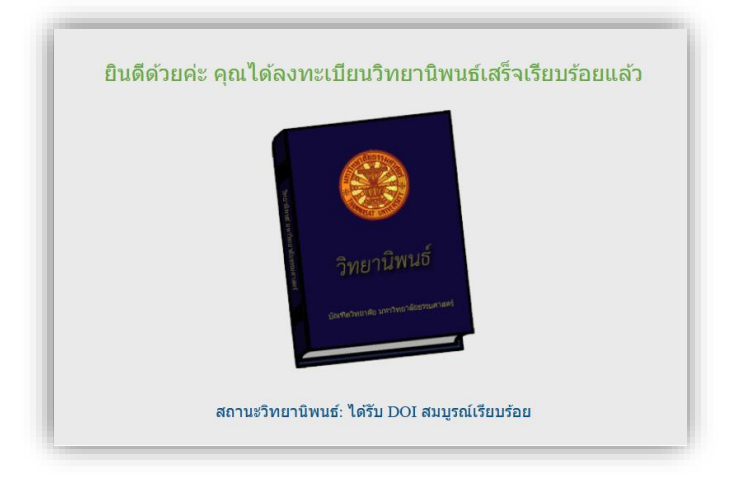

ภาพที่ 7.4 สถานะวิทยานิพนธ์: ได้รับ DOI สมบูรณ์เรียบร้อย

### 8. การเผยแพร่งานในฐานข้อมูล TU Digital Collections (TUDC)

วิทยานิพนธ์จะได้รับการเผยแพร่ภายใน 1 ภาคการศึกษา (หรือเผยแพร่ก่อนหน้านั้นโดยเริ่ม นับตั้งแต่หอสมุดฯ ได้รับหน้าอนุมัติของนักศึกษาจากทางคณะฯ) นักศึกษาสามารถค้นหาวิทยานิพนธ์ของตนเองได้ ที่ฐานข้อมูล TU Digital Collections (TUDC) <u>https://digital.library.tu.ac.th</u>

| <b>≜</b> ⊤U                 |           | ค้นหาทรัพยากรสารสนเทศ |        |                   |                |                      | Q ค้นหาขั้นสูง ไทย ENG |                |  |
|-----------------------------|-----------|-----------------------|--------|-------------------|----------------|----------------------|------------------------|----------------|--|
| COLLECT                     | IONS      | หน้าหลัก              | ค้นหา  | สถิติเจ้าของผลงาน | เ แจ้งปัญหา    | คู่มือการเข้าสู่ระบบ | นโยบายการให้บริการ     | คำถามที่พบบ่อย |  |
|                             | 1         |                       |        |                   |                |                      |                        |                |  |
| รายละเอียดทั้งหมด 🔹         | ค้นหาทรัง | พยากรสารสนเ           | ทศ     |                   |                |                      |                        |                |  |
| Collections                 |           |                       |        |                   | ปีเริ่มต้น<br> |                      | ปีสิ้นสุด<br>          |                |  |
| Thammasat University Theses |           |                       |        | •                 | YYYY           |                      | YYYY                   |                |  |
| 🗋 ค้นหาตรงตัว ค้นหาขั้นสูง  |           |                       |        |                   |                |                      |                        |                |  |
|                             |           |                       | ) ค้มห |                   | างค่า          |                      |                        |                |  |
|                             |           |                       | ~      |                   |                |                      |                        |                |  |
|                             |           |                       |        |                   |                |                      |                        |                |  |

ภาพที่ 8.1 ฐานข้อมูล TU Digital Collections (TUDC)